## Turn off Hardware Graphics Acceleration in Microsoft Office 2016/13

1. Open any Office 2013 component for example Word, and create a blank document, click FILE.

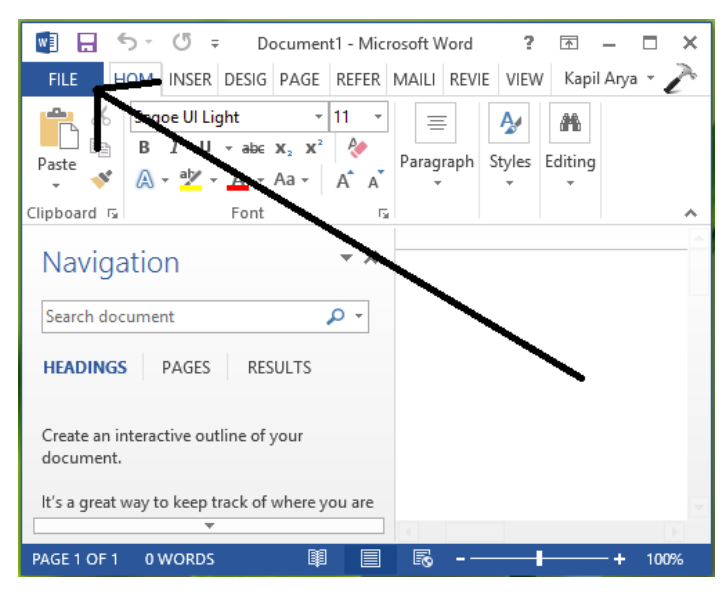

2. Next, click Options in the following screen:

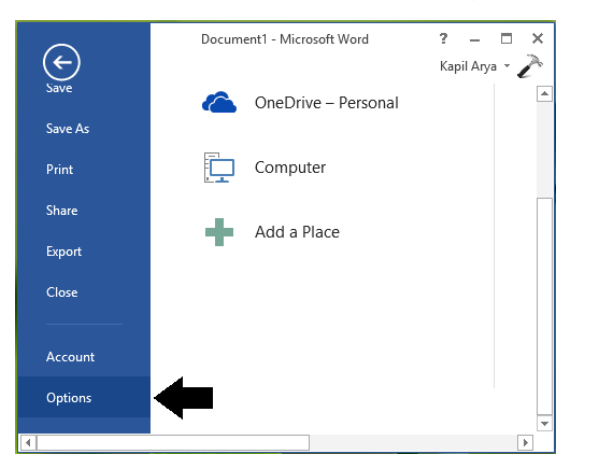

**3.** Moving on, in the below shown window, select **Advanced** in the left pane. Then in the right pane, scroll down and look **Disable hardware graphics acceleration** under the section *Display*. Check this option and click **OK**.

| Word Options                                                                                                    |        |
|----------------------------------------------------------------------------------------------------|--------|
| General Namg: Courier New   Display Size: 10   Proofing Use fonts that are stored on the printer   Save Eont Substitution   Language Expand all headings when opening a document ①   Advanced Display                                                                                                    | ^      |
| Customize Ribbon   Show this number of gecent Documents:   23   0     Quick Access Toolbar   Quickly access this number of Recent Documents:   4   4     Add-Ins   Show this number of unpinned Recent Eolders:   5   5     Trust Center   Show gesurements in units of:   Inches   >     Show bigs for HTML features   Inches   >     Show bigs for HTML features   Show vertical scroll bar   0*     Show vertical scroll bar   Show vertical scroll bar   Show vertical scroll bar     Show vertigal ruler in Print Layout view   Optimize character positioning for layout rather than readability     Update document content while gragging ()   Use subpixel positioning to smooth fonts on screen     Print   Use draft guality   Print in gackground ()     Print pages in reverse order   Print pages in reverse order | ~      |
| ОК                                                                                                    | Cancel |

You may now close *Office* (*Word*) 2013 and reboot the machine. After restarting the system, you'll find the issues you were facing in *Office* is resolved now.

## FOR ADVANCED USERS ONLY:

## **Using Registry Editor**

**1.** Press **Windows Key + R** combination, type put **regedit** in **Run** dialog box and hit *Enter* to open the *Registry Editor*.

|               | Run                                                                                                   |
|---------------|----------------------------------------------------------------------------------------------------|
|               | Type the name of a program, folder, document, or Internet resource, and Windows will open it for you. |
| <u>O</u> pen: | <mark>regedit</mark> ✓                                                                                |
|               | OK Cancel <u>B</u> rowse                                                                              |

2. In the left pane, navigate here:

## HKEY\_CURRENT\_USER\Software\Microsoft\Office\15.0\Common

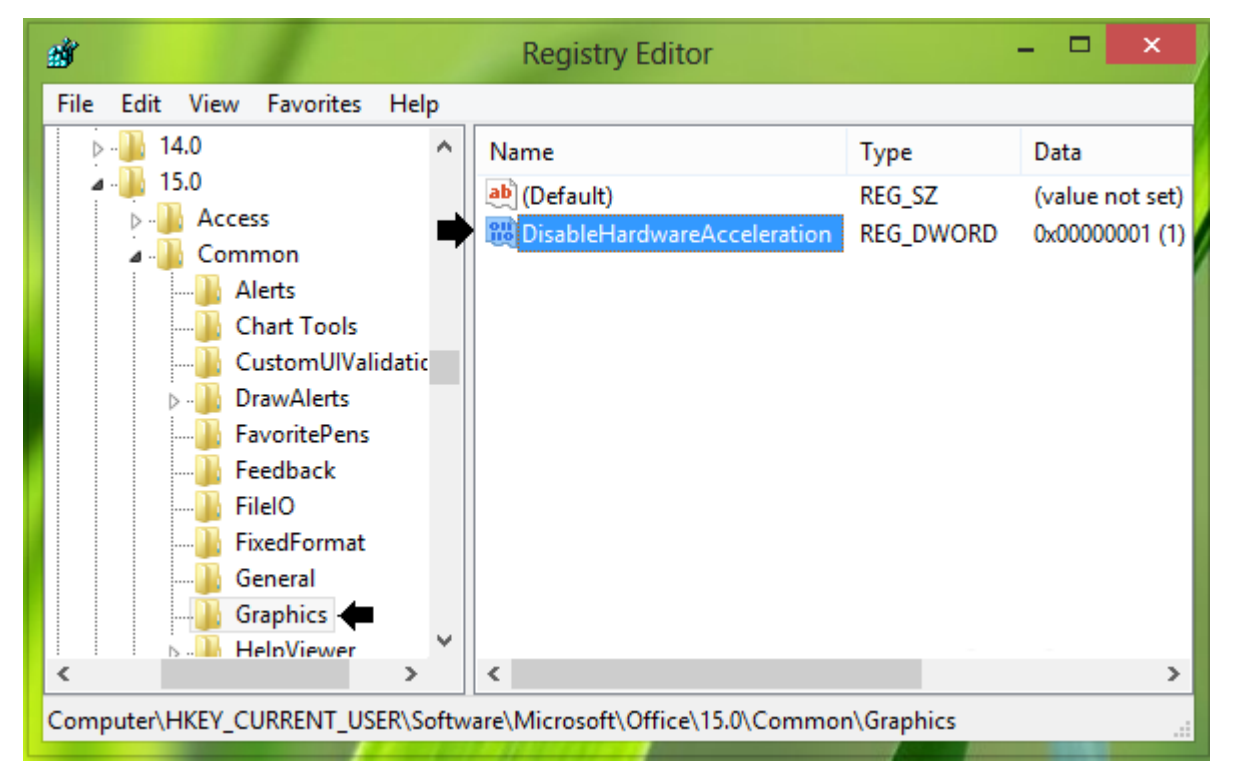

**3.** Firstly create a subkey to *Common* by right click over it and select **New** -> **Key**. Name this subkey as **Graphics**. In the right pane of *Graphics* subkey, create a new *DWORD* by right click on blank space and select **New** -> **DWORD Value**. Name the newly created *DWORD* as **DisableHardwareAcceleration** and double click on it to get this:

| Edit DWORD (32-bit) Value                  |                                |  |  |  |
|--------------------------------------------|--------------------------------|--|--|--|
| Value name:<br>DisableHardwareAcceleration |                                |  |  |  |
| Value data:                                | Base<br>Hexadecimal<br>Decimal |  |  |  |
|                                            | OK Cancel                      |  |  |  |

**4.** In the above shown box, change the *Value data from 0 to* **1**. Click **OK**. Close the *Registry Editor* and reboot the machine to make changes effective.